## QUY TRÌNH THANH TOÁN HỌC PHÍ QUA SSC

## Kính gửi Quý Phụ Huynh Trường THPT Thực hành Sư phạm Đại học Cần Thơ.

Lời đầu tiên, Nhà trường trân trọng gửi đến Quý phụ huynh lời chúc sức khỏe và thành công.

Nhằm tạo thêm nhiều tiện ích cho Nhà Trường và Quý Phụ Huynh Học Sinh về việc thanh toán học phí hướng tới xu hướng thanh toán không dùng tiền mặt.

Mỗi học sinh sẽ **có một mã SSC khác nhau 16 chữ số,** phụ huynh được phát phiếu thông báo học phí và sử dụng mã SSC trên phiếu để thanh toán. Nhà trường sẽ cung cấp cho phụ huynh thông qua Giáo viên Chủ nhiệm và trên Trang Web trường.

Xin giới thiệu tới quý Phụ Huynh dịch vụ thanh toán học phí qua các kênh thu hộ sau:

## 1. Thanh toán qua ứng dụng (APP)

<u>Úng dụng ví điện tử: (Miễn phí)</u> phụ huynh cài đặt ứng dụng ví điện ViettelPay,
Sacombank Pay và sử dụng mã SSC hoặc tìm kiếm bằng tên của học sinh và tên trường để thanh toán học phí 24/7.

- <u>Úng dụng APP ngân hàng:</u> (**Thu phí):** Vietcombank.

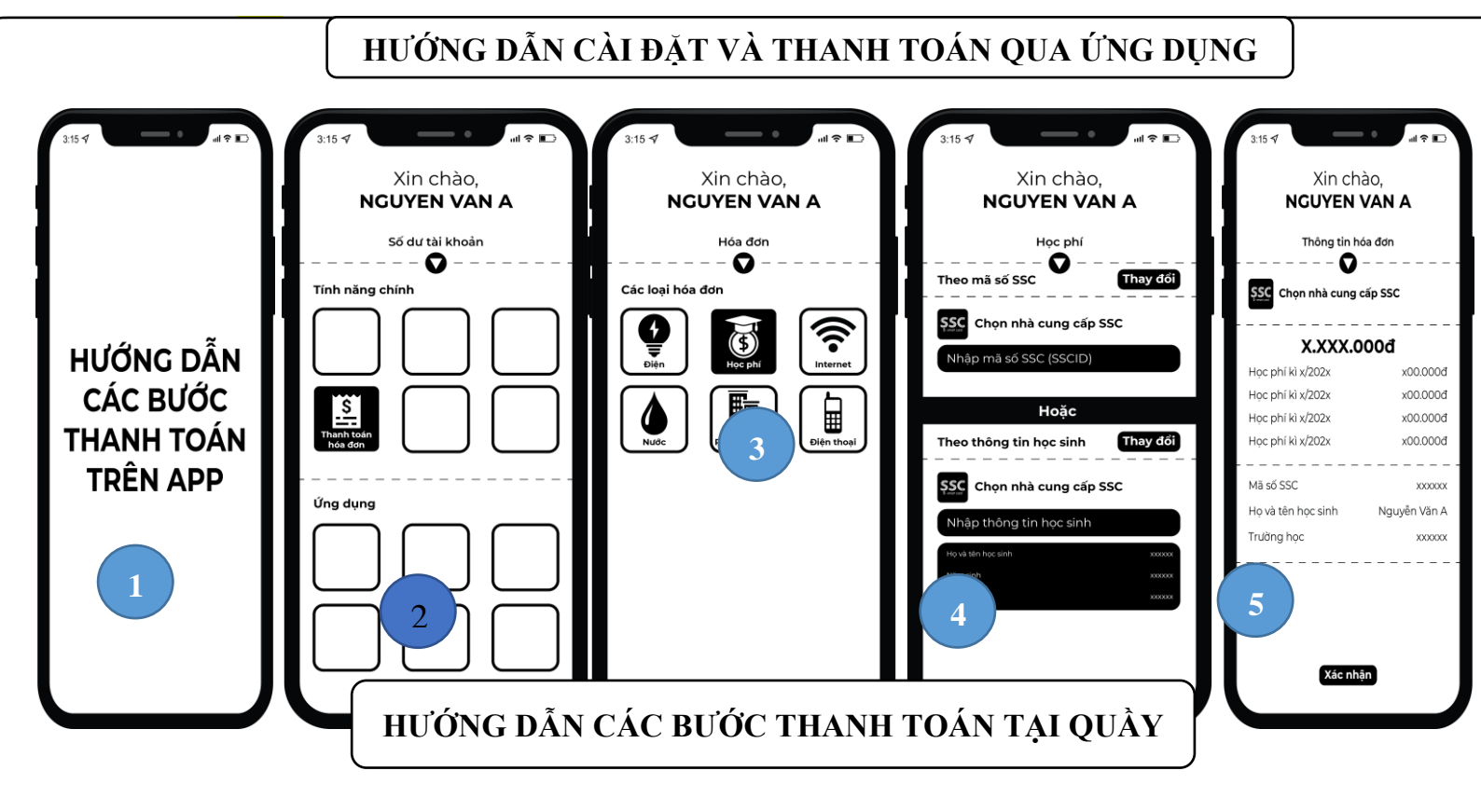

Bước 3: Xác nhận số tiền và thanh toán cho nhân viên Bước 4: Khách hàng nhận biên nhận thanh toán và kiểm tra thông tin.

<u>Cửa hàng tiện lợi:</u> Thế Giới Di Động, FPT Shop, Điện Máy Xanh, Vinmart+, Bách Hóa Xanh, Circle K, Ministop, FamilyMart, B's mart, Gs25, nhà thuốc An Khang, nhà sách Phương Nam, ...

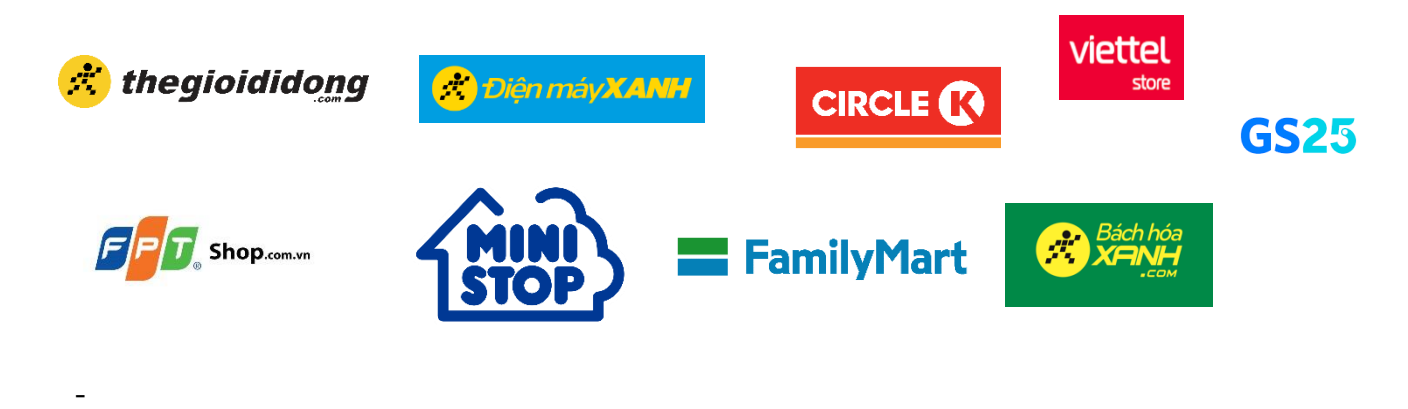

Phụ huynh có thể đến bất kỳ Cửa hàng giao dịch nào của Viettel và cung cấp mã SSC 16 chữ số hoặc tên của học sinh và tên trường, nhà cung cấp SSC cho nhân viên giao dịch để đóng học phí bằng tiền mặt.

- <u>Giao dịch ngân hàng:</u> Thanh toán tại ngân hàng Sacombank (miễn phí)

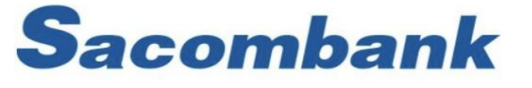

Trân trọng cảm ơn và mong nhận được sự hợp tác cùng Quý phụ huynh!

**Vietcombank** Hướng dẫn thanh toán học phí vietcombank

Bước 1: Tại Trang chủ phần Giao Dịch, "kéo xuống" Bước 2: Chọn mục Thanh Toán Học

Phí

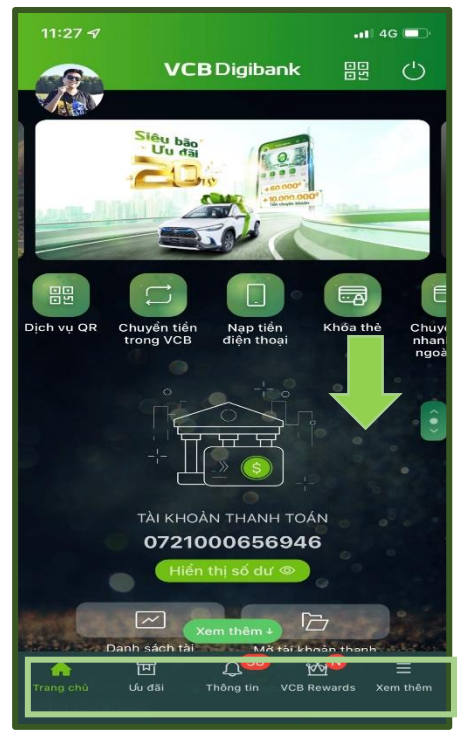

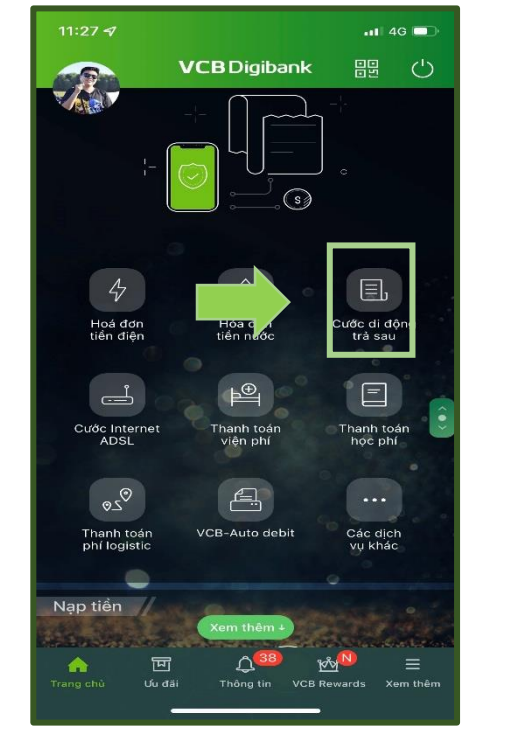

Bước 3 : Tại Mục Tìm Kiếm nhập " SSC

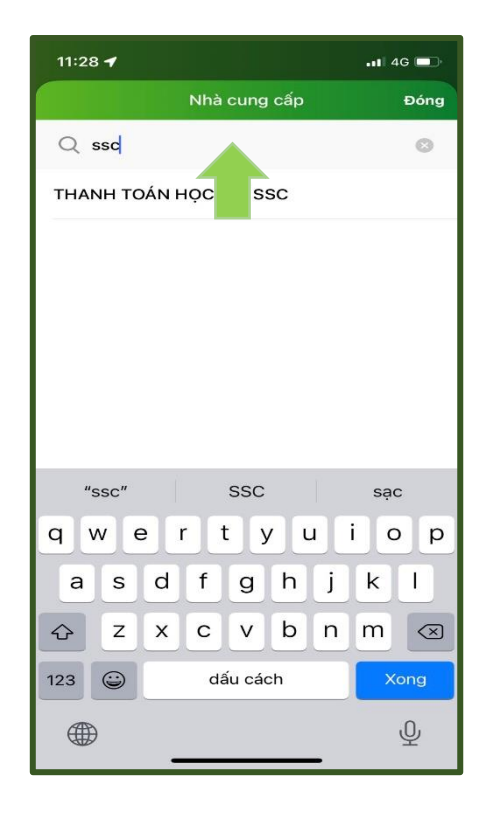

Bước 4 : Nhập mã SSC , kiểm tra thông tin và "Truy Vấn

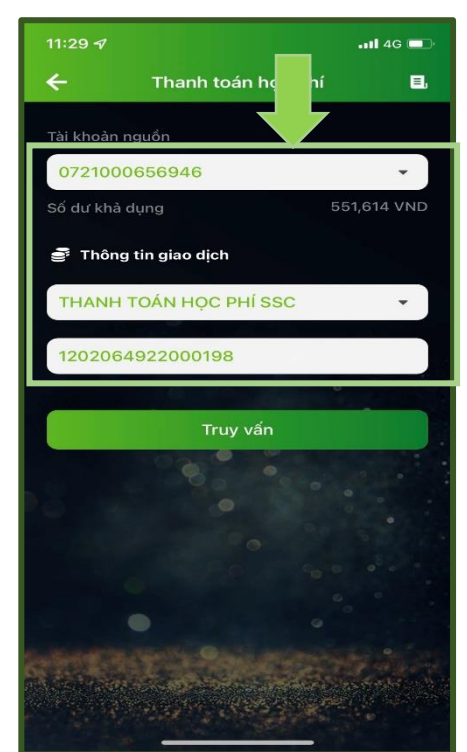

- Đối với các ứng dụng Ngân hàng khác:
- Chọn mục "THANH TOÁN HÓA ĐƠN" => "HỌC PHÍ " => "HỌC PHÍ SSC " => " Nhập mã học sinh